Posting On-Campus, Part-Time Jobs

| Handshake × +                                                                                                    |                                              |                                                                                                    |                                                                                                    |          |       |            |
|----------------------------------------------------------------------------------------------------|----------------------------------------------|----------------------------------------------------------------------------------------------------|----------------------------------------------------------------------------------------------------|----------|-------|------------|
| i 🔒 https://app.joinhandshake.com/lo                                                                                                    | gin?requested_authentication_method=standard |                                                                                                    | C Search                                                                                                    | 1        | ☆ 自 ♣ | <b>⋒</b> ♥ |
| marks × ti hands                                                                                                    | hake                                         |                                                                                                    |                                                                                                    |          | L     | earn More  |
| Bookmarks Toolbar   Most Visited   Getting Started   Bookmarks Menu   Other Bookmarks   ESU   Emporia State U   Flavours by Sode   SkyBox - Availabl   SkyBox - Availabl   IT Home - Infor   Career Services   Login   Handshake res   Handshake res   Handshake res   Handshake   Handshake   Career Service   Handshake   Career resources   Career resources   Cost of Living   Vault.com - G   Qualifying.org |                                              | Welcome to Handshake         Find jobs better, together.         Difference         Sign up for an Account | <section-header><section-header><section-header><section-header><section-header><section-header><section-header><section-header><section-header><text></text></section-header></section-header></section-header></section-header></section-header></section-header></section-header></section-header></section-header> |          |       |            |
| <ul> <li>Gareer Research</li> <li>Focus2: Car</li> <li>Psi_Chi_Sam</li> </ul>                                                                                                    | ∺ Har                                        | idshake 2018                                                                                               | <u>Need Help?</u>                                                                                                    |          |       |            |
| Home : Occ      OrNET OnLi      ELEVATE   Login      Career Services      EMPORIA STATE      News                                                                                                    | Log into Handsh                              | nake usin                                                                                                  | g your                                                                                                    | <b>-</b> |       |            |
| <ul> <li>✓ Fox News -</li> <li>✓ Home - KVOE</li> <li>✓ Handshake Impo</li> <li>✓ Emporia Gazette:</li> </ul>                                                                                                    | Emporia State U                              | Jniversity                                                                                                 | e-mail and                                                                                                    | Dassword |       |            |

💠 KMAJ-FM - Maji... 📄 radio weather

Emporia, KS (6... E Streaming Au...

Ŧ 6

9

🕹 🔯 🖬 📳

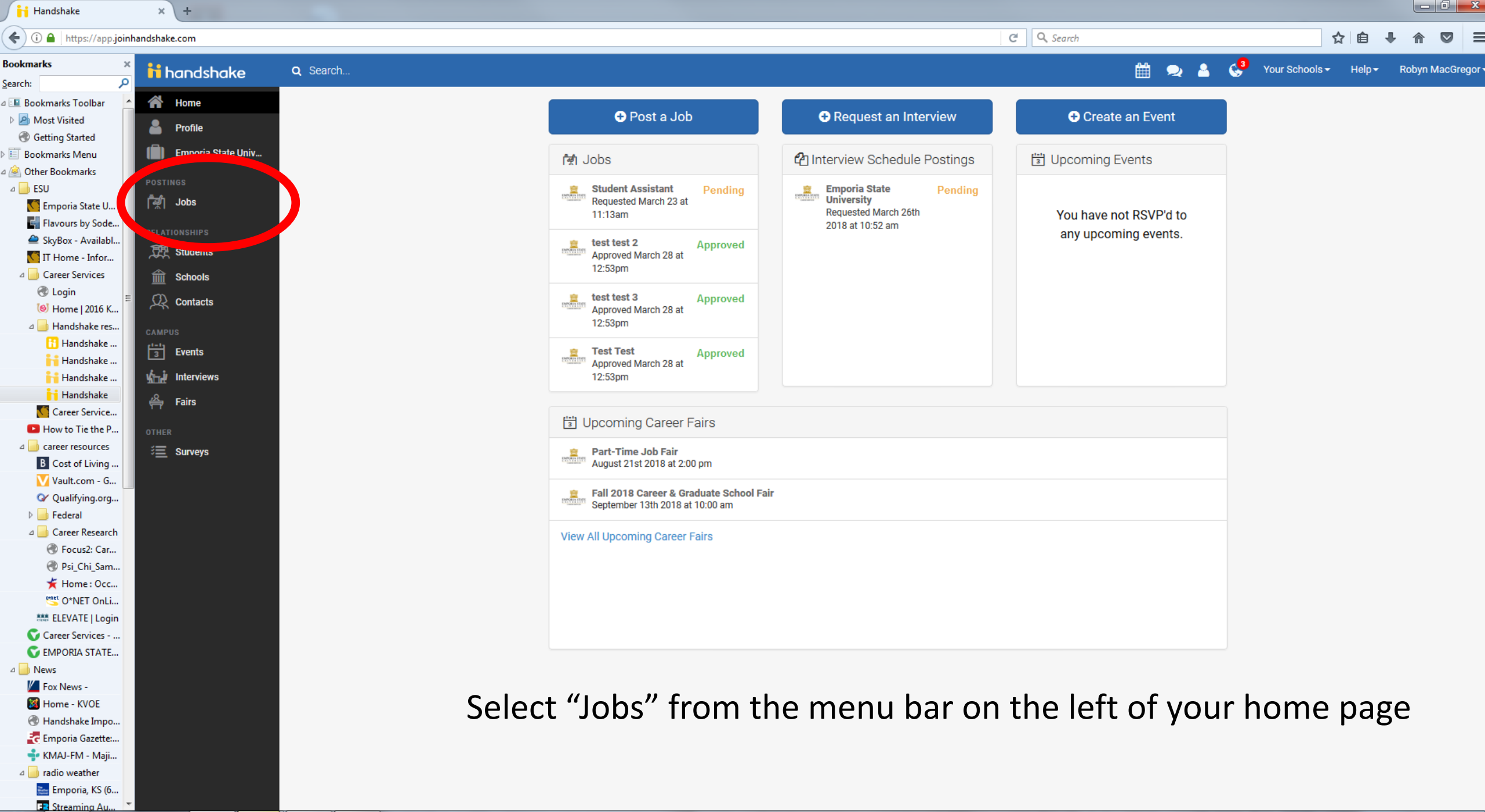

▲ ( I 2:51 PM

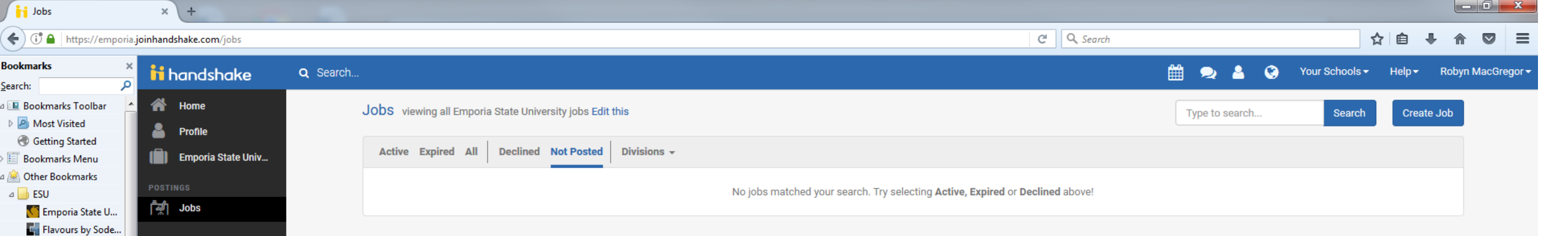

SkyBox - Availabl...

THome - Infor...

Home | 2016 K...
 Handshake res...
 Handshake ...

🔒 Handshake .

Handshake . Handshake

Career Service...

How to Tie the P...
a career resources

B Cost of Living ...

Qualifying.org...
 Federal
 Career Research
 Focus2: Car...

Psi\_Chi\_Sam...
 Home : Occ...
 O\*NET OnLi...
 ELEVATE | Login

Career Services - ... EMPORIA STATE...

Home - KVOE
 Handshake Impo...
 Emporia Gazette:...
 KMAJ-FM - Maji...
 radio weather
 radio weather
 Emporia, KS (6...
 Streaming Au...

A Interview News
Image: A second second s

🛞 Login

**Students** 

Schools

 $\mathcal{Q}$  Contacts

Events

🚔 🖌 Fairs

Interviews

📃 Surveys

From this page you can view on-campus jobs postings that are active, expired, declined, and those job announcements that you have not completed and have not been posted. You can also sort job announcements by campus offices.

| Jobs                                                        | × (+                               |                                                          |                                                                               |                |                         |                              |
|-------------------------------------------------------------|------------------------------------|----------------------------------------------------------|-------------------------------------------------------------------------------|----------------|-------------------------|------------------------------|
| 🗲 🛈 🔒   https://empor                                       | ia. <b>joinhandshake.com</b> /jobs |                                                          | C Q Search                                                                    |                | ☆自                      | + ☆ ◙ ≡                      |
| Bookmarks<br>Search:                                        | × iii handshake                    | Q Search                                                 |                                                                               | 🛗 🗪 🔺 🚱        | Your Schools 🗸 🛛 Help 🗸 | Robyn MacGregor <del>-</del> |
| <ul> <li>Bookmarks Toolbar</li> <li>Most Visited</li> </ul> | A Home                             | Jobs viewing all Emporia State University jobs Editories |                                                                               | Type to search | Search                  | ite Job                      |
| Getting Started E Bookmarks Menu                            | ( Emporia State Univ               | Active Expired All Declined Not Poted Divisions -        |                                                                               |                |                         |                              |
| Other Bookmarks ESU                                         | POSTINGS                           |                                                          | No jobs matched your search. Try selecting Active, Expired or Declined above! |                |                         |                              |
| Kale Construction State U                                   |                                    |                                                          |                                                                               |                |                         |                              |

SkyBox - Availabl...

Home | 2016 K...
 Handshake res...
 Handshake ...

🔒 Handshake .

Handshake . Handshake

Career Service...

How to Tie the P.
a a career resources

B Cost of Living ...

✓ Qualifying.org...
 ▷ Federal
 △ Career Research
 ④ Focus2: Car...
 ④ Psi\_Chi\_Sam...
 ★ Home : Occ...
 <sup>∞</sup> 0\*NET OnLi...

Career Services - ... C EMPORIA STATE...

Home - KVOE
 Handshake Impo...
 Emporia Gazette:...
 KMAJ-FM - Maji...
 radio weather
 Emporia, KS (6...

A News
Fox News -

IT Home - Infor..

R Login

**Students** 

Schools

Q Contacts

Events

🚔 Fairs

http://www.interviews

🗵 Surveys

x∎

# Review the jobs posted by your office by selecting your office from the pull down menu.

Tip: After you have selected your division the first time you use Handshake, the system will default to the division each time you open "jobs" in Handshake.

## ii handshake Q Search..

My Profile Company Profile

Home

Postings Jobs

Relationships

Search Students Schools Contacts

Campus Events Interviews Fairs

| Jobs viewing all Em | iporia State University jobs <mark>Edit this</mark> | Type to search      | Search Create Job        |           |          |                     |
|---------------------|-----------------------------------------------------|---------------------|--------------------------|-----------|----------|---------------------|
| Active Expired      | All Declined Not Posted (1) Divisions -             |                     |                          |           |          | VIEW BY School Job  |
| D÷                  | Job \$                                              | Applicants <b>‡</b> | School ¢                 | Expires 🔺 |          | Campus Interview \$ |
| 2654444             | test position                                       | <b>A</b> 0          | Emporia State University | 4/19/2019 | Expired  |                     |
| 2591870             | Career Services - Student Assistant                 | <b>A</b> 1          | Emporia State University | 4/19/2 19 | Pending  | No                  |
| 2630284             | Career Services - Student Assistant                 | ▲2                  | Emporia State University | 4/29/019  | Approved | No                  |
| 2654477             | test job update                                     | <b>a</b> 0          | Emporia State University | 6/30/2013 | Approved | N                   |
|                     |                                                     |                     |                          |           |          |                     |

# You can check on the status of any jobs you have submitted:

- Your job has been approved and is visible to students
- Your job is pending approval and is not visible to students
- Your job was not approved and will not be posted as submitted
- Your job posting has expired

🔹 🔍 🐣 🥰 Favorite Schools - 🛛 Help - 🛛 Robyn MacGregor -

| Jobs                                                  | × \ +                             |                    |                           |                                           |                                        |                                |                             |            |                      |                             |            |                            |
|-------------------------------------------------------|-----------------------------------|--------------------|---------------------------|-------------------------------------------|----------------------------------------|--------------------------------|-----------------------------|------------|----------------------|-----------------------------|------------|----------------------------|
| • 🛈 🔒   https://emporia                               | .joinhandshake.com/jobs/unified_s | search?ajax=true&q | juery=&category=ManageJob | s&page=1&per_page=25≻                     | ort_direction=desc&sort_column         | n=created_at&followed_only=fal | se&qualified_only=&core_scl | C Q Search |                      | \$                          | ( 🗎 🕂 🤞    |                            |
| okmarks ×                                             | <b>H</b> handshake                | Q Search           |                           |                                           |                                        |                                |                             |            | 🛗 🗪 🔺 😒              | 3 Your Schools <del>-</del> | Help- Pot  | oyn MacGregor <del>-</del> |
| Handshake                                             | Home                              |                    | Jobs viewing all Emporia  | a State University jobs <mark>Edit</mark> | this                                   |                                |                             |            | Type to search       | Searci                      | Create Job | I)                         |
| 📊 Handshake 🚺 Career Service                          | Emporia State Univ                |                    | Active Expired All        | Declined Not Posted                       | (1) Divisions 👻                        |                                |                             |            |                      | VIEW BY                     |            |                            |
| How to Tie the P a or career resources                | POSTINGS                          |                    | ID ‡                      | Job \$                                    | Applicants 🜖                           | ¢ Schools ¢                    | Created 🔺                   | Type ‡     |                      |                             | Status     |                            |
| B Cost of Living                                      | न्द्री Jobs                       |                    | 1450503                   | Student Assistant                         | <b>å</b> 0                             | 1                              | 3/23/2018                   | On Campus  | s Student Employment |                             | 1          |                            |
| Q Qualifying.org                                      | RELATIONSHIPS                     |                    | 1399862                   | Student Assistant                         | ≛1                                     | 1                              | 3/6/2018                    | On Campus  | s Student Employment |                             | 1          |                            |
| Federal                                               | Ctudents                          |                    | 1377654                   | Student Employee                          | <b>a</b> 0                             | 1                              | 2/26/2018                   | On Campus  | s Student Employment |                             | 1          |                            |
| ⊿ 🦲 Career Research<br>♂ Focus2: Car<br>♂ Psi_Chi_Sam | Schools                           |                    |                           |                                           |                                        |                                |                             |            |                      |                             |            |                            |
| ★ Home : Occ<br>≝ O*NET OnLi<br>ﷺ ELEVATE   Login     | CAMPUS                            |                    |                           |                                           |                                        |                                |                             |            |                      |                             |            |                            |
| Career Services<br>EMPORIA STATE<br>News              | 喻과 Interviews<br>二 Fairs          |                    | lf tho                    | iohy                                      |                                        | ant to                         | nost i                      | s not      | on the               | a lict                      |            |                            |
| Fox News -                                            | OTHER                             |                    |                           |                                           | ,,,,, ,,,,,,,,,,,,,,,,,,,,,,,,,,,,,,,, |                                |                             |            |                      |                             | _          |                            |

Mome - KVOE

Handshake Impo..

🛃 Emporia Gazette:.. 🚽 KMAJ-FM - Maii. radio weather Emporia, KS (6.

E Streaming Au..

The Purpose of t...

🛞 Compass | Finan... P Parkside Church TTL Truth For Life - T... f (2) Truth For Life...

🖈 Army OneSource

🖻 📄 Shopping 🛛 📄 goats 🛛 💼 Peas Agriculture C Cooking Light | F... Science and Inter... Make Your Coat ...

🛛 📄 faith

🛛 📄 US Army

📃 Surveys

07

# select "Create Job" from the menu in the top right corner of the page.

Tip: You do not have to create a new job for a position that is the same from year to year. If you want to re-post a job that has expired, refer to pages ##-## of this guide.

## handshake Q Search..

Home My Profile Company Profile

Jobs

Relationships Search Students Schools Contacts

Campus Events Interviews Fairs  Complete each page of the form.
 Note the tabs for each page at the bottom: Basics,
 Details,
 Preferences, and
 Schools. \* Job title

Delete

Save

|                                                   | Job tit           | e created by your office                                                                |                                     |
|---------------------------------------------------|-------------------|-----------------------------------------------------------------------------------------|-------------------------------------|
| + add an ATS / job code to match again            | st your applicar  | it tracking system (this will not sync applications)                                    |                                     |
| Company Division                                  |                   |                                                                                         | 2. Once you hav                     |
| Student Affairs - Career Services                 | Select<br>see you | your office from the pull down menu. If yc<br>ur office listed, contact Career Services | completed a page                    |
| * Where should students submit their a            | application?      |                                                                                         | coloct "poyt" to                    |
| Apply in Handshake                                | Se                | elect "Apply in Handshake"                                                              | Select Hext to                      |
| <ul> <li>Apply through external system</li> </ul> |                   |                                                                                         | advance to the                      |
| Display your contact information to stu           | udents?           |                                                                                         |                                     |
| Name only O Don't show my int                     | fo <mark>S</mark> | elect "name only"                                                                       | next page.                          |
| * Job Type                                        |                   |                                                                                         |                                     |
| 🔿 Internship                                      |                   |                                                                                         | N/ I I                              |
| Cooperative Education                             |                   |                                                                                         | You may go back                     |
| <ul> <li>Experiential Learning</li> </ul>         |                   |                                                                                         | , 0                                 |
| On Campus Student Employment                      | Sele              | ect "On-Campus Student Employment"                                                      | to a previous pa                    |
| 🔿 Fellowship                                      |                   |                                                                                         |                                     |
| O Graduate School                                 |                   |                                                                                         | by selecting the                    |
| O Job                                             |                   |                                                                                         |                                     |
| O Volunteer                                       |                   |                                                                                         | page tab.                           |
| * Employment Type                                 |                   |                                                                                         |                                     |
| O Full-Time                                       | Select            | "Part-Time"                                                                             |                                     |
| Part-Time                                         |                   |                                                                                         |                                     |
| Duration                                          |                   |                                                                                         |                                     |
| O Permanent                                       | Select '          | 'Temporary/Seasonal" and select dates that                                              | at coincide with the academic year. |
| Temporary / Seasonal                              | These a           | are employment dates, NOT the start/stop                                                | date of the job posting.            |
| Start date                                        |                   | End date                                                                                |                                     |
| 2019-04-22                                        |                   | 2019-05-17                                                                              |                                     |
|                                                   |                   |                                                                                         |                                     |
| Is this a work study job?<br>○ Yes                | Sele              | ect "No", unless the position is ONLY open                                              | to Work Study eligible students     |

Preferences Schools

Prev

w

Next >

Basics

Details

\* Description

Heading 1 🕈 B I 🖳 🔺 🎆 🔚 🚍 କ 🖬 🗛

You may copy and paste a job description in this text box. The system will keep the posting in the format you prepared. The format must follow the job posting template found here in order for the posting to be approved: Job Type: Work Study or Regular

Wages: \$7.55 for undergrad, \$7.70 for grad.

Work Schedule: 20 hours per week, Monday through Friday between 8am and 5pm.

**Duties:** Providing assistance to faculty and staff, answering phone and taking accurate messages, greeting students and visitors, typing, grading, copying, scanning, designing bulletin boards, researching jobs for our majors on the internet, and performing various other basic office tasks.

**Qualifications:** Must have experience with Word and Excel. Must be positive, dependable, punctual, detail-oriented, accurate in message taking, and a self-starter with excellent proofreading skills.

**Notes:** Background check required. Applications are accepted on an ongoing basis, and will be reviewed when a position is open.

**Application:** Please make sure your profile is complete, including your previous work experience. You will be asked to upload the ESU Student Cover Letter, and your class schedule.

| Contact Information: |
|----------------------|
| Name                 |
| Email                |
| Phone                |
| Office Location      |

My Profile Company Profile

Home

Postings

Jobs

Relationships

Search Students

Schools

Contacts

Campus

Events

Interviews

Fairs

| You can copy an | d paste a description | directly from |
|-----------------|-----------------------|---------------|
|-----------------|-----------------------|---------------|

# \* Job function

### × Administration

Approximate salary

\$ 7.5

\* Job location

Paid () Unpaid

Enter a number, not a range.

This will help students interested in specific function

## \* How many students do you expect to hire for this

w many students do you expect to nire for thi

Select how many students you expect to hire.

Tip: This field can be changed after the job is approved if necessary.

Select the job function(s) from the pull down menu. If

you don't see the appropriate job function, select "other"

This number can be approximate and will not be displayed to stu

Perhour

Emporia, Kansas, United States of America

Attach a copy of your [fall/spring or summer]

# Make sure that the amount of pay used matches the rate. If the correct rate isn't available, leave the amount blank. This will appear on the announcement as "not specified".

Type in Emporia, Kansas

Preview

Next >

### + add another location

□ Allow remote workers Do not mark this box

# Required documents

Resume

Cover Letter

Transcript

class schedule

Other Document (e.g. work sample, course schedule, or or V

Select the documents you want the students to submit and "Other Document". In the text box, write "Attach a copy of your (fall or spring) class schedule and ESU Cover Letter."

| New Job                                                                                                    | × (+                                                                                                    |                                                                                              |                                                                                                    |                      |                                      |                                |
|----------------------------------------------------------------------------------------------------|----------------------------------------------------------------------------------------------------|----------------------------------------------------------------------------------------------|----------------------------------------------------------------------------------------------------|----------------------|--------------------------------------|--------------------------------|
| 🗲 🛈 🖴   https://emporia                                                                                                    | a. <b>joinhandshake.com</b> /jobs/new                                                                      |                                                                                              | ୯ <b>୯</b> ୨                                                                                                    | Search               | ☆ 1                                  | ) + A 🛛 =                      |
| Bookmarks >                                                                                                    | ii handshake                                                                                               | Q Search                                                                                     |                                                                                                    | <b>#</b> 9           | 🗩 🤌 😵 Your Schools 🕶 Help            | 🔹 Robyn MacGregor <del>-</del> |
|                                                                                                    | Home<br>Profile<br>(i) Emporia State Univ                                                                  | Students who do                                                                              | Students who do not meet your work authorization, graduation date, GPA, and major preference<br>able to apply, but we'll highlight which ones don't match (and let you filter them out).<br>Graduation date range Hiring alumni? You can leave earliest grad date blank                                                                                                    | nces will still be   |                                      |                                |
| <ul> <li>ESU</li> <li>Emporia State U</li> <li>Flavours by Sode</li> <li>SkyBox - Availabl</li> <li>IT Home - Infor</li> <li>Career Services</li> <li>Login</li> <li>Home   2016 K</li> <li>Handshake res</li> <li>Handshake</li> </ul>                                                                                                    | POSTINGS<br>Dobs<br>RELATIONSHIPS<br>Def Students<br>Def Schools<br>Def Contacts<br>CAMPUS<br>L'and Events | preferences may<br>still apply, but you<br>can sort<br>applications by<br>those students who | Earliest grad date     Latest grad date       month     month       year     year       School years       Freshman     Sophomore       Junior     Senior       Masters     Doctorate       Postdoctoral Studies     Alumni                                                                                                    |                      |                                      |                                |
| <ul> <li>Handshake</li> <li>Handshake</li> <li>Handshake</li> <li>Handshake</li> <li>Career Service</li> <li>How to Tie the P</li> <li>How to Tie the P</li> <li>Career resources</li> <li>Cost of Living</li> <li>Vault.com - G</li> <li>Vault.com - G</li> <li>Vault.com - G</li> <li>Vault.com - G</li> <li>Qualifying.org</li> <li>Federal</li> <li>Career Research</li> <li>Focus2: Car</li> <li>Psi_Chi_Sam</li> <li>For Services</li> <li>Career Services</li> <li>EMPORIA STATE</li> <li>News</li> <li>Fox News -</li> </ul> | Ка́ы́ Interviews<br>Каirs<br>отнек<br>Й≣ Surveys                                                           | do or do not meet<br>your preferences.                                                       | Minimum GPA         Majors Select a category to choose specific majors         Agriculture, Food & Horticulture - 0 of 9 majors selected         Arts & Design - 0 of 17 majors selected         Business, Entrepreneurship & Human Resources - 0 of 24 majors selected         Civics & Government - 0 of 9 majors selected         Communications - 0 of 7 majors selected         Computer Science, Information Systems & Technology - 0 of 10 majors selected         Education - 0 of 10 majors selected         General Studies - 0 of 3 majors selected         Health Professions - 0 of 17 majors selected         Health Professions - 0 of 17 majors selected | You<br>to se<br>pref | do NOT have<br>elect any<br>erences. |                                |
| <ul> <li>Home - KVOE</li> <li>Handshake Impo</li> <li>Emporia Gazette</li> <li>KMAJ-FM - Maji</li> <li>radio weather</li> <li>Emporia, KS (6</li> <li>Streaming Au</li> </ul>                                                                                                    |                                                                                                    | Cancel                                                                                       | Life Science - 0 of 14 majors selected Math & Physical Sciences - 0 of 4 majors selected Natural Resources, Sustainability & Environmental Science - 0 of 11 majors selected Seciel Sciences - 0 of 0 majors selected Seciel Sciences - 0 of 0 majors selected Seciel Sciences - 0 of 0 majors selected Seciel Sciences - 0 of 0 majors selected Seciel Sciences - 0 of 0 majors selected Seciel Sciences - 0 of 0 majors selected Seciel Sciences - 0 of 0 majors selected Seciel Sciences - 0 of 0 majors selected Seciel Sciences - 0 of 0 majors selected Seciel Sciences - 0 of 0 majors selected                                                                   | Next >               |                                      | 1:44 PM                        |

Cancel

# Select how you want to receive the applications

### Minimum GPA

### Major categories

Agriculture, Food & Horticulture - 0 of 9 majors selected

Arts & Design - 0 of 17 majors selected

Business, Entrepreneurship & Human Resources - 0 of 24 majors selected

Civics & Government - 0 of 9 majors selected

Communications - 0 of 7 majors selected

Computer Science, Information Systems & Technology - 0 of 10 majors selected

Education - 0 of 10 majors selected

Engineering - 0 of 19 majors selected

General Studies - 0 of 3 majors selected

Health Professions - 0 of 17 majors selected

Humanities & Languages - 0 of 12 majors selected

Life Science - 13 of 14 majors selected

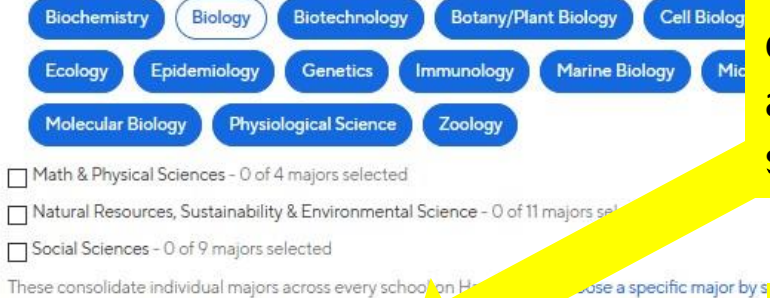

Schools

Preview

Next >

These consolidate individual majors across every school on He

### Applicant package recipients

Choose recipient

Not seeing the recipient you're looking for? Create a new contact

### X Robyn MacGregor

Email a summary of all applicants once my job expires

Email every time a new student applies

Send all applicants

Only send applicants who match all preferences

Details

Preferences

Type in the last names of anyone else who will need to review the applications and select how they should receive the applications.

If they do not have a Handshake account do not add them as a contact. You can send a package that includes all of the applications by e-mail.

| 📔 New Job                                                                                                    | × +                                                                                                    |                                                                                                    |                                                                                                  |                                                           |                                              |
|----------------------------------------------------------------------------------------------------|----------------------------------------------------------------------------------------------------|----------------------------------------------------------------------------------------------------|--------------------------------------------------------------------------------------------------|-----------------------------------------------------------|----------------------------------------------|
| 🗲 🛈 🔒   https://emporia                                                                                                    | .joinhandshake.com/jobs/new                                                                                                    |                                                                                                    |                                                                                                  | C Search                                                  | ☆ 自 ♣ 斋 ♥ ☰                                  |
| Bookmarks ×                                                                                                    | i handshake                                                                                                    | Q Search                                                                                                    |                                                                                                  | 🛗 🗩 🛓 🔮                                                   | )<br>Your Schools → Help → Robyn MacGregor → |
| Search:<br>Bookmarks Toolbar<br>Most Visited<br>Getting Started<br>Bookmarks Menu<br>Cher Bookmarks                                                                                                    | Home Profile Emporia State Univ                                                                                                    | New Job                                                                                                    | Search Your Schools Q                                                                            | Global apply start date: Đ Global post expiration: Đ      | Jobs New Job                                 |
| <ul> <li>ESU</li> <li>Emporia State U</li> <li>Flavours by Sode</li> <li>SkyBox - Availabl</li> <li>IT Home - Infor</li> <li>Career Services</li> <li>Login</li> <li>Hondshake res</li> <li>Handshake res</li> <li>Handshake</li> <li>Handshake</li> <li>Handshake</li> <li>Handshake</li> <li>Handshake</li> <li>Handshake</li> <li>Handshake</li> <li>Handshake</li> <li>Handshake</li> <li>Handshake</li> <li>Hom Jankshake</li> <li>Handshake</li> <li>Handshake</li> <li>Handshake</li> <li>Handshake</li> <li>Handshake</li> <li>Handshake</li> <li>Handshake</li> <li>Handshake</li> </ul> | Image: Contracts         Image: Contracts         Image: Contracts         Image: Contracts         Contracts         Contracts         Image: Contracts         Image: Contracts | State University<br>from the list on<br>the right. If you<br>do not see ESU<br>listed, type<br>Emporia State<br>University in the | <ul> <li>ADD ALL SCHOOLS</li> <li>Emporia State University</li> <li>Find more schools</li> </ul> | Set global date 🗎 Set global date 🗎                       |                                              |
| <ul> <li>△ career resources</li> <li>B Cost of Living</li> <li>Vault.com - G</li> <li>Qualifying.org</li> <li>▷ Federal</li> <li>△ Career Research</li> <li>④ Focus2: Car</li> <li>④ Psi_Chi_Sam</li> <li>★ Home : Occ</li> <li>™ O*NET OnLi</li> </ul>                                                                                                    | E Surveys                                                                                                    | "Search Your<br>Schools" text bos<br>and then select<br>Emporia State<br>University.                                              |                                                                                                  |                                                           |                                              |
| <ul> <li>ELEVATE   Login</li> <li>Career Services</li> <li>EMPORIA STATE</li> <li>News</li> <li>Fox News -</li> <li>Home - KVOE</li> <li>Handshake Impo</li> <li>Emporia Gazette:</li> <li>KMAJ-FM - Maji</li> </ul>                                                                                                    |                                                                                                    |                                                                                                    |                                                                                                  |                                                           |                                              |
| 4 📄 radio weather 🔜 Emporia, KS (6                                                                                                    |                                                                                                    | Cancel                                                                                                    | < F                                                                                              | Previous Basics Details Preferences Schools Next > Create |                                              |
| Streaming Au                                                                                                    |                                                                                                    |                                                                                                    | N. C. N.                                                                                         |                                                           | ▲ 🕪 🏴 🛱 <u>10:35</u> AM  <br>4/3/2018        |

| Job                                                                                                    | × \ +                                                                                                    |                     |                                                                 |                                                                                                    |                                 |                                                                                                    |                                                                                  |                                                                                                    |
|----------------------------------------------------------------------------------------------------|----------------------------------------------------------------------------------------------------|---------------------|-----------------------------------------------------------------|----------------------------------------------------------------------------------------------------|---------------------------------|----------------------------------------------------------------------------------------------------|----------------------------------------------------------------------------------|----------------------------------------------------------------------------------------------------|
| nttps://emporia.j                                                                                                    | joinhandshake.com/jobs/new                                                                                                    |                     |                                                                 |                                                                                                    |                                 | C Q Search                                                                                                    |                                                                                  | ☆ 自 ♣ 佘 ♥ ☰                                                                                                    |
| ×                                                                                                    | 🔒 handshake                                                                                                    | <b>Q</b> Search     |                                                                 |                                                                                                    |                                 |                                                                                                    | 🛗 🗪 🛓 👶                                                                          | Your Schools                                                                                                    |
| x<br>5 Toolbar<br>ited<br>5 Toolbar<br>ited<br>5 Anted<br>5 Menu<br>cmarks<br>ria State U<br>urs by Sode<br>x - Availabl<br>me - Infor<br>r Services<br>in<br>me   2016 K<br>andshake<br>andshake | <ul> <li>interviews</li> <li>interviews</li></ul>    | Q Search<br>New Job | Search Your Schools Q<br>All schools added<br>Find more schools | School  School  School  School  School  Comparison  School  School  Sc | Interview<br>on campus?<br>sity | Clobal apply start date:<br>Set global date<br>Apply start date<br>2018-04-03 10:00 am<br>the<br>the the<br>the the<br>the the the the the the the the the the | Global post expiration   Set global date   Expiration date   Set expiration date | Your Schools • Help • Robyn MacGregor •<br>Jobs New Job<br>Leave these blank.<br>Select a start<br>date and<br>expiration date<br>for your job<br>posting. |
| RIA STATE<br>ews -<br>- KVOE<br>shake Impo<br>ria Gazette:<br>FM - Maji<br>weather                                                                                                    |                                                                                                    |                     |                                                                 |                                                                                                    |                                 |                                                                                                    |                                                                                  |                                                                                                    |
| ooria, KS (6<br>aming Au                                                                                                    |                                                                                                    | Cancel              |                                                                 | <pre></pre>                                                                                                    | tails Preferences               | Schools Next > Create                                                                                                    |                                                                                  |                                                                                                    |
|                                                                                                    | <ul> <li>Image: Image: Ima</li></ul> |                     |                                                                 |                                                                                                    |                                 |                                                                                                    |                                                                                  | ► 🜵 🕨 🚼 10:37 AM<br>4/3/2018                                                                                                    |

# handshake Q Search...

Home My Profile Company Profile

Postings

Jobs

Relationships

Search Students Schools Contacts

Campus

Events Interviews Fairs

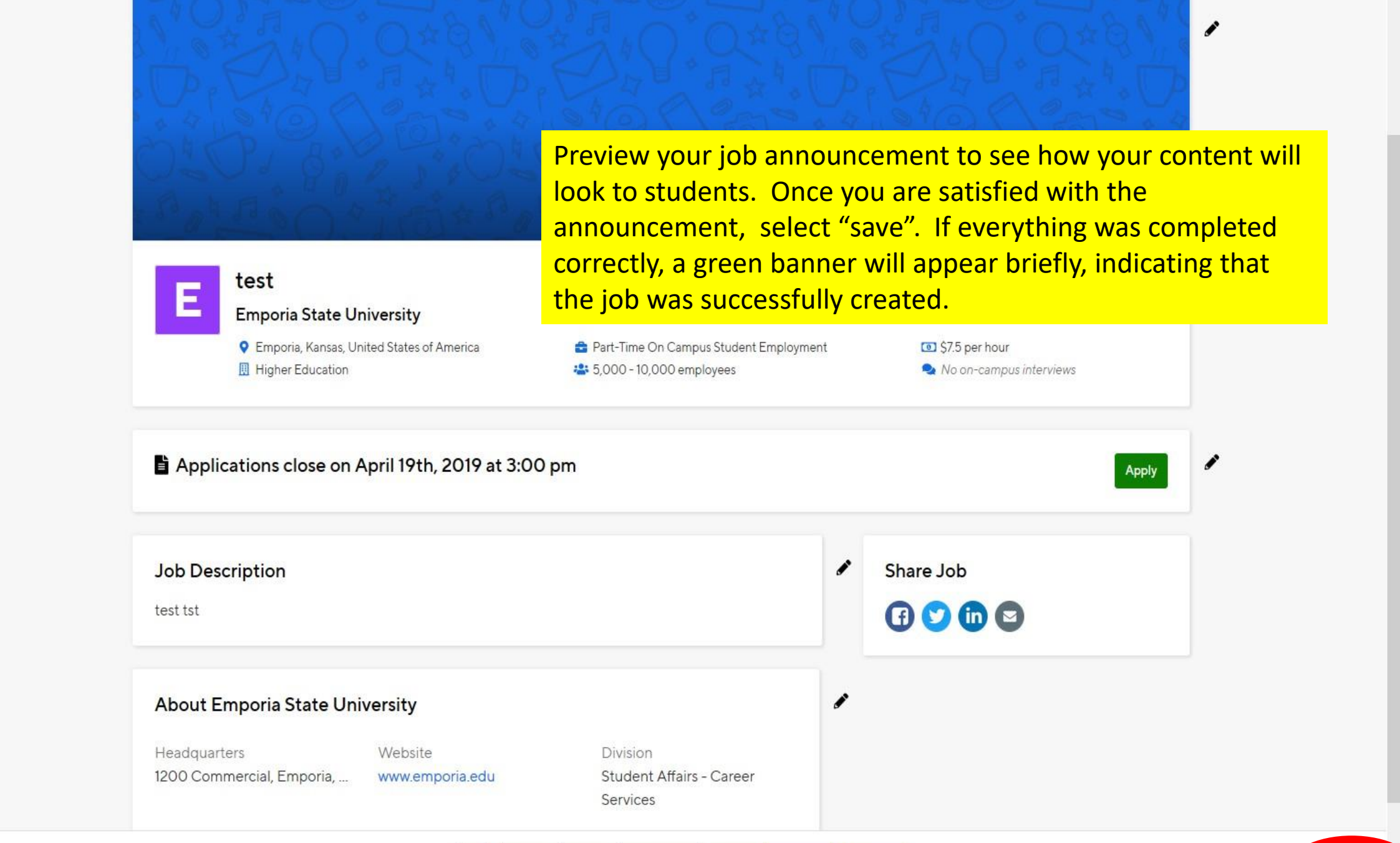

| Bookmarks ×                         | ii handshake           | Q Search                         |                                          |                                                  | 🋗 👳 🤮 📢 Your Schools 🕶 Help 🕶 Roby                                                                             | yn MacGregor <del>-</del> |
|-------------------------------------|------------------------|----------------------------------|------------------------------------------|--------------------------------------------------|----------------------------------------------------------------------------------------------------|---------------------------|
| Search:                             | A Hama                 |                                  |                                          |                                                  |                                                                                                    |                           |
| Bookmarks Toolbar      Most Visited | Home                   | #1477098 student em              | ployee                                   |                                                  | Job Details Edit Applicants                                                                                    | ŝ                         |
| Getting Started                     | Profile                |                                  |                                          |                                                  |                                                                                                    |                           |
| Bookmarks Menu                      | (i) Emporia State Univ |                                  |                                          |                                                  | Posted to 1 School                                                                                             |                           |
| 🛯 🗟 Other Bookmarks                 |                        | Review Applicants                | Edit / Renew Job Detail                  | s Duplicate Job                                  |                                                                                                    | 1                         |
| a 📄 ESU                             | POSTINGS               | View applicant profiles and o    | ownload Edit qualifications, target scho | ols and Duplicate this job and start editing the |                                                                                                    |                           |
| Kanger Emporia State U              | [콅] Jobs               | application documents.           | change of renew expiration da            | duplicate.                                       | O I pending posting                                                                                            |                           |
| 🚽 Flavours by Sode                  | RELATIONSHIPS          | Review 0 Applicants              | Edit Job Expire Job                      | Duplicate Job                                    | O This job is live to students until May 01, 2019 at 8:00am.                                                   |                           |
| 🚔 SkyBox - Availabl                 | 80 Studente            |                                  |                                          |                                                  |                                                                                                    |                           |
| T Home - Infor                      |                        |                                  |                                          |                                                  |                                                                                                    |                           |
| Career Services                     | Schools                | School                           | Applicant Count Last Update              | Status Somment Count                             |                                                                                                    |                           |
| Cogin                               | <b>Q</b> Contacts      | Emporia State University         | Requested a few sec                      | onds ago Pending P                               | =                                                                                                    | _                         |
| Home   2016 K                       |                        |                                  |                                          |                                                  |                                                                                                    |                           |
| A Handshake res                     | CAMPUS                 |                                  |                                          |                                                  | The second second second second second second second second second second second second second second second s |                           |
| Handshake                           | 3 Events               | student employe                  | e                                        | The next screen that                             | will appear will be a summary of the                                                                           | e job                     |
| Handshake                           | interviews الأجبان     | Emporia State Univers            | ity                                      | nacting Vou can can                              | that this posting is ponding approve                                                                           |                           |
| Handshake                           | .0 .                   |                                  |                                          | posting. You can see                             | that this posting is pending approva                                                                           | <b>/</b> 1.               |
| Career Service                      | 🚔 Fairs                | About this Job                   |                                          |                                                  |                                                                                                    |                           |
| How to Tie the P                    | OTHER                  | About this bob                   |                                          |                                                  |                                                                                                    |                           |
| a 📄 career resources                |                        | blah blah                        |                                          | Even though the job                              | was created it must still be approve                                                                           | dby                       |
| B Cost of Living                    |                        | Ale and Francis Ot               |                                          | Even though the job                              | was created, it must still be approve                                                                          | uby                       |
| Vault.com - G                       |                        | About Emporia St                 | ate University                           | Human Resources                                  | The job status will show as "pending                                                                           | <del>11</del>             |
| 🐼 Qualifying.org                    |                        | This is the internal employer as | count for posting on compute jobs        | Human Resources.                                 | ine job status will show as pending                                                                            |                           |
| 🛛 🔄 Federal                         |                        | This is the internal employer ac | count for posting on campus jobs         | until it is either "anni                         | roved" or "declined"                                                                                           |                           |
| Career Research                     |                        |                                  |                                          |                                                  |                                                                                                    |                           |
| 🕐 Focus2: Car                       |                        |                                  |                                          |                                                  |                                                                                                    |                           |
| 🐨 Psi_Chi_Sam                       |                        | Location                         | 1200 Commercial, Emporia, Kansas 66801.  |                                                  |                                                                                                    |                           |
| THOME: OCC                          |                        |                                  | United States                            |                                                  | Tracking Code                                                                                                  |                           |
| S O'NET ONLI                        |                        |                                  |                                          |                                                  |                                                                                                    |                           |
| Career Services -                   |                        |                                  |                                          |                                                  | No tracking code added                                                                                         |                           |
|                                     |                        | Compensation                     | ТҮРЕ                                     | DURATION                                         |                                                                                                    |                           |
| 4 News                              |                        |                                  | Paid                                     | Temporary / Seasonal                             |                                                                                                    |                           |
| Fox News -                          |                        |                                  | PAY RATE                                 |                                                  | Social Media                                                                                                   |                           |
| Mome - KVOE                         |                        |                                  | Not Specified                            |                                                  | tike 0 Share                                                                                                   |                           |
| 🕘 Handshake Impo                    |                        |                                  |                                          |                                                  |                                                                                                    |                           |
| 🛃 Emporia Gazette:                  |                        |                                  |                                          |                                                  |                                                                                                    |                           |
| 💠 KMAJ-FM - Maji                    |                        | Company Details                  | COMPANY SIZE                             | WEBSITE                                          | In Share                                                                                                    |                           |
| a 📄 radio weather                   |                        |                                  | 5,000 - 10,000 employees                 | http://www.emporia.edu                           | 🔤 Email                                                                                                    |                           |
| 🔚 Emporia, KS (6                    |                        |                                  | INDUSTRY                                 | SOCIAL MEDIA                                     |                                                                                                    |                           |
| Streaming Au                        |                        |                                  | Higher Education industry                |                                                  |                                                                                                    | 10.52.614                 |
| 🥹 📄 健                               | - 😳 🕹 💇                | X II PI                          |                                          |                                                  | 🔺 () 🏴                                                                                                    | 4/3/2018                  |

| E 5 0 ↑ ↓ ÷                                                                                                    | You have a new notification on Handshake - Message (HTML)                                                                                                    |     |
|----------------------------------------------------------------------------------------------------|----------------------------------------------------------------------------------------------------|-----|
| File Message $Q$ Tell me what you want to do                                                                                                    |                                                                                                    |     |
| Mon 3/26/2018 2:15 PM<br>Handshake <handshake@notifications.joinhandshake.co<br>You have a new notification<br/>To Robyn Macgregor<br/>If there are problems with how this message is c<br/>Click here to download pictures. To help protec<br/>Right-click or tan an T. T. T. T.</handshake@notifications.joinhandshake.co<br>                                                                                                    | DM><br>pictures in this message.                                                                                                    | ~   |
|                                                                                                    | You have a new notification                                                                                                    |     |
| Hello Robyn,           Image: state state | You will receive an e-mail from Handshake when the posting is approved.                                                                                                 | job |
| less than a little ago. Not a notification y                                                                                                    | rou're interested in? You can change vour notification preferences. If you don't want to hear from us at all again you can unsubscribe from all Handshake notifications |     |
| ×                                                                                                    | Handshake Headquarters<br>660 4th Street #113 San Francisco, CA 94107                                                                                                   |     |

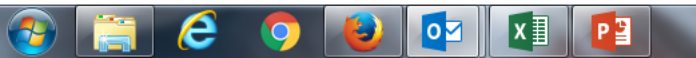

# Re-Posting On-Campus, Part-Time Jobs

### 4 Favorite Schools - Help - Robyn MacGreg ii handshake Ξ. Q Search... Jobs viewing all Emporia State University jobs Edit this Type to search.. Create Job Search Home My Profile Active Expired All Declined Not Posted (1) Divisions -VIEW BY School Job **Company Profile** D ID 🕯 Applicants 🗧 School \$ Status \$ Campus Interview \$ Expires 🔺 2654444 80 Emporia State University 4/19/2019 No test pos Expired

Login to your Handshake account

2. Select "Jobs" from the menu bar on the left side of the

3. Search the expired job postings for your division.

Relationships

2591870

2630284

2654477

Career Services -

test job update

Career Services - Stude

1.

screen.

Jobs

Search Students Schools

Contacts

Campus

Events

Interviews

Fairs

### 49 ii handshake Favorite Schools -÷ Help -Robyn MacGrego Q Search... Jobs viewing all Emporia State University jobs Edit this Type to search.. Create Job Search Home My Profile Active Expired All Declined Not Posted (1) Divisions -VIEW BY School Job **Company Profile** D : Job 🕏 Applicants \$ School \$ Expired 🔺 Status 🕏 Campus Interview \$ 2591870 Career Services - Student Assistant Emporia State University 4/19/2019 **A**1 Pending No Jobs 2654444 test position 0 👗 Emporia State University 4/19/2019 No Expired

You will be able to view all expired posts for your division and office. Be sure to select the correct posting using the unique ID number generated by Handshake.

Tip: If you created the position, you may also search by selecting the "Edit This" link at the top of the page and select "Jobs created by me

- Search Students Schools Contacts
- Campus
- Events
- Interviews Fairs

|                         |                               |                                                   |               |       |               | Ë                                                         | 2        | <b>_</b> ( | 5     | Favorite Schools <del>-</del> | Help <del>-</del> | Robyn MacGregor <del>-</del> |
|-------------------------|-------------------------------|---------------------------------------------------|---------------|-------|---------------|-----------------------------------------------------------|----------|------------|-------|-------------------------------|-------------------|------------------------------|
| #2654444 test position  |                               |                                                   |               |       |               |                                                           |          | Job De     | tails | Edit Applicants               |                   |                              |
| Job Preview job posting | Applicants                    |                                                   |               | Poste | d to 1 School |                                                           |          |            |       |                               |                   |                              |
| Edit Details            | Review O Applicants           |                                                   |               |       | 1 avairad a   | acting                                                    |          |            |       |                               |                   |                              |
| Duplicate job           | View profiles and download ap | View profiles and download application documents. |               |       |               | This job was live to dente unui April 17, 2010 at 2:15pm. |          |            |       |                               |                   |                              |
| School                  | Applicant Count Last Update   | Status                                            | Comment Count | 6     |               | 🥒 Ta                                                      | arget Mo | re Schoo   | ls    |                               |                   |                              |

Expired

Expired 6 days ago

ii handshake

Home My Profile Company Profile

Jobs

Events Interviews Fairs

Search Students Schools Contacts Q Search...

Emporia State University

| test position<br>Emporia State University                        | Once you have found the correct posting, select it to open the |
|------------------------------------------------------------------|----------------------------------------------------------------|
|                                                                  | announcement.                                                  |
| About this Job                                                   | Select "Add More Schools". This will take you directly to the  |
| this is a test                                                   | nage where you can undate the open/close date of the           |
| About Emporia State University                                   | page where you can apaate the open/close date of the           |
| This is the internal employer account for posting on campus jobs | announcement                                                   |

None

≡

|                 |                                                                          |                        | 🖪 View & Add Notes     |
|-----------------|--------------------------------------------------------------------------|------------------------|------------------------|
| Location        | Emporia, Kansas, United States of America                                |                        |                        |
|                 |                                                                          |                        | Tracking Code          |
| Compensation    | түре<br>Paid                                                             | DURATION<br>Permanent  | No tracking code added |
|                 | pay rate<br>\$7.50 Per hour                                              |                        | Social Media           |
|                 |                                                                          |                        | u Like 0 Share         |
| Company Details | COMPANY SIZE                                                             | WEBSITE                | Y Tweet                |
|                 | 5,000 - 10,000 employees                                                 | http://www.emporia.edu | in Share               |
|                 | INDUSTRY<br>Higher Education industry                                    | SOCIAL MEDIA           | Email                  |
|                 | сомраму туре<br>Public company                                           |                        |                        |
|                 | HEADQUARTERS<br>1200 Commercial, Emporia, Kansas 66801,<br>United States |                        |                        |

| ii handshake    | Q Search   |                                         |         |              |                           | 📋 🔍                      | Schools 🗧 💭 Favorite Schools | + Help + Robyn MacGregor • |
|-----------------|------------|-----------------------------------------|---------|--------------|---------------------------|--------------------------|------------------------------|----------------------------|
| Home            | test posit | ion                                     |         |              |                           |                          | Job Details Edit Applican    | ts                         |
| My Profile      |            |                                         |         |              |                           |                          |                              |                            |
| Company Profile |            | Job postings                            |         |              |                           |                          |                              |                            |
| Postinas        |            |                                         |         |              | Global apply start date 🕔 | Global expiration date 🕚 |                              |                            |
| lobs            |            | Search your schools to add job postings |         | -            | Set global start i        | Set global expiration    | =                            |                            |
| 5055            |            | Add All Schools Find More               |         |              |                           |                          |                              |                            |
| Relationships   |            |                                         |         |              |                           |                          |                              |                            |
| Search Students |            |                                         |         | Interview on |                           |                          |                              |                            |
| Schools         |            | Schools                                 | Status  | campus?      | Apply start date          | Expiration date          |                              |                            |
| Contacts        |            | <b>a</b>                                |         |              |                           |                          |                              |                            |
|                 |            | Emporia State University                | Expired |              | 2019-04-19 2:00 pm        | 2019-04-19 2:15 pm       | =                            |                            |
| Campus          |            |                                         |         |              |                           |                          |                              |                            |
| Events          |            |                                         |         | Change tl    | he start and expiration   | ation dates for th       | ne job postin                | g                          |

Review all aspects of the job posting for changes and accuracy, using the tabs at the bottom of the page. Once you are sure that the post is accurate, select the "save" button in the right hand corner of the page.

Interviews Fairs

| ii handshake                  | <b>Q</b> Search |                       |                                                   |               |                          |           | <u> </u>      | 🛓 🎴 静 Favorite Schools - 🛛 H | elp∙ Roby |
|-------------------------------|-----------------|-----------------------|---------------------------------------------------|---------------|--------------------------|-----------|---------------|------------------------------|-----------|
| Home                          |                 | Jobs viewing all Empo | oria State University jobs <mark>Edit this</mark> |               |                          |           | ype to search | Search Create Job            |           |
| My Profile<br>Company Profile |                 | Active Expired A      | II Declined Not Posted (1) Divisions -            |               |                          |           |               | VIEW BY School Job           |           |
|                               |                 | ID ÷                  | Job \$                                            | Applicants \$ | School ¢                 | Expires 💌 | Status 🕏      | Campus Interview \$          |           |
| Postings                      |                 | 2654477               | test job update                                   | <b>a</b> 0    | Emporia State University | 4/25/2019 | Approved      | No                           |           |
| Jobs                          |                 | 2630284               | Career Services - Student Assistant               | <b>≜</b> 2    | Emporia State University | 4/29/2019 | Approved      | No                           |           |
|                               |                 | 2654444               | test position                                     | <b>a</b> 0    | Emporia State University | 5/8/2019  | Pending       | No                           |           |

Search Students Schools

Contacts

Events Interviews Fairs The posting has changed from "expired" to "pending" review status. Once the post is approved you will receive notification via e-mail and Handshake.

# Next:

Reviewing Applicants for On-Campus, Part-Time Jobs